## 全国会计专业技术高级资格考试资格复核操作指引

## (考生版)

### 一、复核申请

登录广东省会计信息服务平台(https://kj.czt.gd.gov.cn),点击"业务办理"-"会计专业技术资格考试"-"考后资格复核"进行申请。(建议使用浏览器: Google 浏览器, 360 极速浏览器、火狐浏览器)

#### 第一步: 用户登录

- 1. 输入考生姓名、身份证件号码;
- 2. 输入考生本人手机号码;
- 3. 点击"获取短信验证码",录入短信验证码;
- 4. 点击"登录"。

| — <b>温馨提示</b> —<br>1.建议使用浏览器: Google浏览器下载, 360极                                                     | 考后资格复核                 |
|----------------------------------------------------------------------------------------------------|------------------------|
| 速浏览器下载, 火狐浏览器下载, IE11及以上<br>2. 技术支持电话: 18922106619(微信同号)                                            | 8 请输入姓名                |
| 技术支持QQ号: 3379300175<br>工作时间: 工作日 9:00-12:00 , 14:00-17:30                                           | I 请输入证件号 0/18          |
| 3. 我省会计高级资格考试考后资格复核申请时间为<br>10月13日9:00至21日17:30止,逾期系统将关<br>闭不再受理复核申请。退回修改考生请根据考试                    | 请输入手机号码 0/11           |
| 管理机构审核意见进行修改,于10月23日17:30<br>前完成修改再次提交,逾期系统关闭不再受理。                                                  | ☑ 请输入短信验证码 0/6 获取短信验证码 |
| 4. 按照现行规定,《报名信息表》中"姓名""身份证号""性别""出生日期""相片"等五类信息有误的,考生须联系报考所在地考试管理机构进行修改,其他信息填写有误因不影响资格证书内容一律无需进行修改。 | 菱菉                     |
| 5. 考后资格复核(咨询电话一览表)                                                                                  |                        |

| 资格复核申请                                                  |           |        |   | 申请列表     |
|---------------------------------------------------------|-----------|--------|---|----------|
| 1 选择考试级别                                                | *         | 2 填报信息 | > | 3 确定提交信息 |
|                                                         |           |        |   |          |
|                                                         |           |        |   |          |
| <b>高级</b><br>全国会计专业技术考试                                 |           |        |   |          |
| 我省会计声每次终考试考后资格复核申请时间<br>2022-10- :00 至 2022-10-21 17:30 | 为<br>):00 |        |   |          |
| 选择                                                      |           |        |   |          |

#### 第二步:选择考试级别

#### 第三步:填写资格复核信息

考生按要求上传相关附件信息,操作步骤如下:

1. 查看基础信息,可通过通知链接的网址查看报考地区考后资格复核申请要求;

2. 上传相关附件(附件类型为图片,格式应为. jpg 或. jpeg);

3. 点击提交完成申请。

4. 考后资格复核审核由各地市会计考试管理机构(咨询电话详见附件)负责。 **审核过程需要时间,非即时显示审核结果,请考生随时登录查看审核状态。** 

| 1 选择考试级别 > 2 填                                                                                                    | 1报信息 ▶ 23 确定提交信息                                                                                       |
|----------------------------------------------------------------------------------------------------|----------------------------------------------------------------------------------------------------|
| 基础信息                                                                                                    |                                                                                                    |
| 年度: 2022                                                                                                    | 姓名:                                                                                                    |
| 行政区划:                                                                                                    | 考试吸到: 高级                                                                                               |
| 资格复核起止时间: 2022-10 )9:00:00 至 2022-10-21 17:30:00                                                                                                    | 通知链接: https://kj.czt.gd.gov.cn/zyjszgksxx/8203                                                         |
| 附件信息(支持类型.jpg,.jpeg)                                                                                                    | 下载考生承诺书                                                                                                |
| *身份证(国徽面):                                                                                                    | *身份证 (人像面):                                                                                            |
| ● 附件说明:附件类型为图片(使用原件扫描或拍照,图片套规整、清晰),格式<br>为.jpg或.jpeg。                                                                                                    | ● 附件说明:附件类型为图片(使用原件扫描或拍照,图片案规整、清晰),格式<br>为.jpg或.jpeg。                                                  |
| *报名信息表: 上传 查石                                                                                                    | *学历或学位证书: 上传 查看                                                                                        |
| 新件说明:附件类型为图片(使用原件扫描或拍照,图片需规整、清晰),格式<br>为.jpg或.jpeg。报名信息表需手写签名,图片要显示完整信息。报名信息表补打印(网<br>址为:http://58.56.20.38:81/ksbm/usercxbmb22g29.jsp)。                           | ● 附件说明:附件类型为图片(使用原件扫描或拍照,图片需规整、清晰),格式<br>为.jpg或.jpeg。                                                  |
| * 殿称 (殿业) 资格证书: 上传 查查                                                                                                    | *考生承诺书: 上传 查看                                                                                          |
| 附件说明:附件类型为图片(使用原件扫描或拍照,图片覆规整、清晰),格式为.jpg或.jpeg。注册会计师应提供注册会计师证或会员证。                                                                                                 | 那件说明:附件类型为图片(使用原件扫描或拍照,图片需规整、清晰),格式<br>为.jpg或.jpeg。考生承诺书需手写签名,图片要显示完整信息。考生承诺书模板可点<br>击石上角的"下载考生承诺书"下载。 |
| *会计专业工作简历表: 上传 查信                                                                                                    |                                                                                                    |
| 野件说明:附件类型为图片(使用原件扫描或拍照,图片需规整、清晰),格式<br>为.jpg或.jpeg。会计专业工作简历表,须由考生、经办人签名,单位盖章,否则不予<br>受理,图片要显示完整信息(下载地址:https://kj.czt.gd.gov.cn:8093/download/<br>会计专业工作简历表.docx)。 |                                                                                                    |
|                                                                                                    | 取消 變交                                                                                                  |

#### 二、查看申请结果

已完成考后资格复核提交申请的考生,可查看审核结果。如对审核结果有疑问,请直接向各地市会计考试管理机构(咨询电话详见附件)进行咨询。 审核状态: 1. 通过:即提交的申请已审核通过。

2. 审核不通过 : 即已提交的申请存在附件信息不符, 点击"详情"可查看 审核不通过原因。

3. 退回:即已提交的申请存在附件信息不符,点击"详情"可查看退回原因。 考生可在文件规定的复核时间内点击"修改"重新上传提交附件证明。

|            | 查询结果             | N                 |           |                                                   |                          | ◎ 刷新 /                     | 个人中心更换手机号                     | +资格复核申请 退出登录     | ŧ |
|------------|------------------|-------------------|-----------|---------------------------------------------------|--------------------------|----------------------------|-------------------------------|------------------|---|
|            | 年度               | 行政                | 女区划       | 考试级别                                              | 姓名                       | 申请时间                       | 审核状态                          | 操作               |   |
|            | 2022             |                   | -         | 高级                                                |                          |                            | 退回                            | 修改 详情            |   |
| 1          | 资格复档             | 核修改               |           |                                                   |                          |                            |                               | >                | < |
| <b>•</b> î | 审核状态:退回          | 回 原因:附            | 件不符合要求,请  | 重新上次。                                             |                          |                            |                               |                  |   |
| 1          | 基础信息             |                   |           |                                                   |                          |                            |                               |                  |   |
|            |                  | 年度:               | 2022      |                                                   |                          | 姓名:                        |                               |                  |   |
|            |                  | 行政区划:             |           |                                                   |                          | 考试级别:                      | 高级                            |                  |   |
|            | 资格复              | 核起止时间:            |           |                                                   |                          | 通知链接:                      | https://kj.czt.gd.gov.cr<br>3 | n/zyjszgksxx/820 |   |
| ß          | 付件信息(3           | 支持类型.j            | pg,.jpeg) |                                                   |                          |                            |                               | 下载考生承诺书          |   |
|            | *身份证(目<br>④ 附件说明 | 国徽面):<br>目: 附件类型为 | 上传 查看     | <b>删除</b> <sup>律</sup><br>目描或拍照, 图片需              | a核结果: 不通过<br>规整、清晰), 格式为 | 审核意见: 附件不符<br>i.jpg或.jpeg。 | 合要求,请重新上次。                    |                  |   |
|            | *身份证(ノ<br>① 附件说明 | (像面):<br>月: 附件类型为 | 上传 查看     | ■ <b>删除</b> ■ ■ ■ ■ ■ ■ ■ ■ ■ ■ ■ ■ ■ ■ ■ ■ ■ ■ ■ | r核结果: 通过<br>规整、清晰),格式为   | 审核意见: -<br>i.jpg或.jpeg。    |                               |                  |   |

### 三、成绩合格单打印

通过考后资格资格复核的考生可自行登录全国会计资格评价网 (http://kzp.mof.gov.cn/index.jsp)下载并打印成绩合格单,具体打印时间 可留意广东省会计信息服务平台(https://kj.czt.gd.gov.cn)的"通知公告" 栏目。 附件

# 各市会计资格考试管理机构咨询电话一览表

| 序号 | 考试管理机构名称  | 咨询电话                                                   |  |  |
|----|-----------|--------------------------------------------------------|--|--|
| 1  | 广州市财政局    | 020-38923585、020-12345                                 |  |  |
| 2  | 深圳市财政局    | 0755-25595033、0755-25594761、0755-83256125、0755-8325612 |  |  |
| 3  | 珠海市财政局    | 0756-2529392                                           |  |  |
| 4  | 汕头市财政局    | 0754-88179719、0754-88179769                            |  |  |
| 5  | 韶关市人事考试中心 | 0751-8602028                                           |  |  |
| 6  | 河源市财政局    | 0762-3388385、3388627                                   |  |  |
| 7  | 梅州市财政局    | 0753-2122163                                           |  |  |
| 8  | 惠州市财政局    | 0752-2881881                                           |  |  |
| 9  | 汕尾市财政局    | 0660-3324857                                           |  |  |
| 10 | 东莞市财政局    | 0769-22995502                                          |  |  |
| 11 | 中山市财政局    | 0760-88815513                                          |  |  |
| 12 | 江门市财政局    | 0750-3501733、0750-3833788、0750-6626137                 |  |  |
| 13 | 佛山市财政局    | 0757-83381225                                          |  |  |
| 14 | 阳江市财政局    | 0662-3412026                                           |  |  |
| 15 | 湛江市财政局    | 0759-3220795                                           |  |  |
| 16 | 茂名市财政局    | 0668-2276058、0668-2283369                              |  |  |
| 17 | 肇庆市财政局    | 0758-2229343                                           |  |  |
| 18 | 清远市财政局    | 0763-3877992、0763-3877231                              |  |  |
| 19 | 潮州市财政局    | 0768-2396302                                           |  |  |
| 20 | 揭阳市财政局    | 0663-8239102                                           |  |  |
| 21 | 云浮市财政局    | 0766-8331905                                           |  |  |